How to configure ZycooCooVox IPPBX for DIDforSale SIP Trunks

### <mark>I Outbound</mark>

#### 1. Create a VoIP trunk for outbound calls

Navigate to CooVox IPPBX web menu: Baisc->Trunks

Click "New VoIP Trunk" button to create a VoIP trunk for outbound DIDforSale server.

| Edi                    | t SIP trun                 | nk trunk_2  |            | х |
|------------------------|----------------------------|-------------|------------|---|
| Description:           | DID4Sale                   |             |            |   |
| Peer Mode:             |                            |             |            |   |
| Host:                  | 209.216.2                  | 2.212       | :5060      |   |
| Maximum Channels*:     | 0                          |             |            |   |
| Prefix:                |                            |             |            |   |
| Outbound CID:          | 14079712                   | 2951        |            |   |
| ✓Without Authenticatio | n                          |             |            |   |
| Advanced Options       |                            |             |            |   |
| Fromdomain: 209.216    | .2.212                     | Insecu      | ire: very  |   |
| Fromuser:              |                            | Qualify(se  | ec): 🗹 2   |   |
| DID Number:            |                            | Transp      | ort: UDP 🔻 |   |
| DTMF Mode: RFC283      | 3 🔻                        | NAT:        | SRTP:      |   |
| Auto Fax Detection:    |                            |             |            |   |
| Context: Default       | <ul> <li>Langua</li> </ul> | ge: Default | •          |   |
| Audio Codecs           |                            |             |            |   |
| 🗹 ulaw 🔲 alaw 🔲 G.722  | 🗆 G.729                    | G.726 GSM   | Speex      |   |
| Video Codes            |                            |             |            |   |
| □H.261 □H.263 □H.2     | 63+ 🗆 H.20                 | 54          |            |   |
|                        | Save                       | Cancel      |            |   |

In this case DIDforSale authenticates the subscription using IP address, so we can tick "Without Authentication" option for this trunk. If username and password authentication needed, then do not enable this option and fill in the username and password below.

In Advanced Options section, Insecure was "port, invite", please change it to "very". And audio codecs please enable ulaw only.

#### 2. Check trunk status

Navigate to web menu: Operator

On this page you can check the trunk status:

|             |            |        | VoIP Trunks |                    |              |
|-------------|------------|--------|-------------|--------------------|--------------|
| Status      | Trunk Name | Туре   | Username    | Hostname/IP/Port   | Reachability |
| OK (225 ms) | DID4Sale   | SP-SIP |             | 209.216.2.212:5060 | OK (225 ms)  |

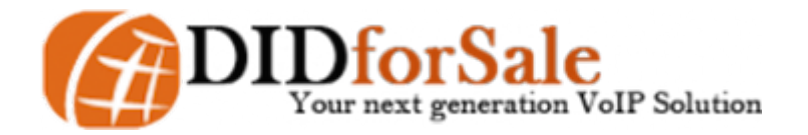

If you get both Status and Reachability as green and OK, then you can continue to configure dial rule and dial plan for outbound phone calls through this trunk. If not, then please check the trunk configurations and verify the parameters given by DIDforSale.

2

### 3. Dial Rule

Navigate to web menu: Basic->Outbound Routes->DialRules

Click "New Dial Rule" to define a dial rule for making outbound calls through DIDforSale VoIP trunk.

| New DialRule                                                                                                    | ×  |
|----------------------------------------------------------------------------------------------------|----|
| Rule Name: call_DID4Sale                                                                                                    |    |
| PIN Set:                                                                                                    |    |
| Call Duration Limit: seconds<br>Time Rule:<br>Place this call through:                                                                                 |    |
| FXO1(FXO/GSM)                                                                                                    |    |
|                                                                                                    |    |
| Available Trunks Selected Trunks                                                                                                    |    |
| Custom Pattern: 4XX.                                                                                                    |    |
| <ul> <li>Z Any digit from 1 to 9</li> <li>N Any digit from 2 to 9</li> <li>X Any digit from 0 to 9</li> <li>Any number of additional digits</li> </ul> |    |
| Delete 1 digits prefix from the front and auto-add digit before dialing                                                                                | re |
| Save Cancel                                                                                                    |    |

Make sure the VoIP trunk is in the Selected Trunks field, and define you custom pattern, for example "4XX.", which means if you want to make outbound calls through the DIDforSale trunk then you need to dial the numbers with prefix 4. For example, if you want to dial 1234567, then you need to dial 41234567. And at the bottom there's a line "Delete \_\_\_\_\_ digits from.....", here you need to strip the one digit prefix before send this number out, so you fill 1 here. If you use 2 digits prefix then fill 2 here.

#### 4. Dial Plan

To activate this dial rule and let the users be able to make phone calls through this VoIP trunk, you need to enable the dial rule for the dial plan/dial plans.

Navigagte to web menu: Basic->Outbound Routes->DialPlans

Click Edit button of the existing dial plan:

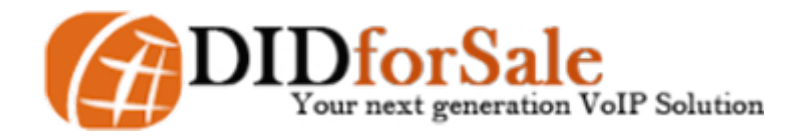

3

| Edit                                                                            | :                              | х |
|---------------------------------------------------------------------------------|--------------------------------|---|
| DialPlan Name: <u>DialPlan1</u><br>—Include External Calling Rules—<br><u> </u> | Include Internal Calling Rules |   |
| Save                                                                            | Cancel                         |   |

Tick the new dial rule just added then the extension users will be able to make outbound calls through DIDforSale trunk.

If you want some of the users be able to make outbound calls through this trunk, then please click "New DialPlan" to create a new dial plan, and in this dial plan you enable this dial rule. Then navigate to web menu: *Basic->Extensions*, edit the extension preferences and select the new dial plan for the extensions.

|                  |             | Edit                  |               | х |
|------------------|-------------|-----------------------|---------------|---|
| General          |             |                       |               |   |
| SIP:             | 4           | IAX2:                 |               |   |
| Name:            | 401         | Extension:            | 401           |   |
| Password:        | 123456      | Outbound CID:         |               |   |
| DialPlan:        | DialPlan1 🔻 | Analog Phone:         | None 🔻        |   |
| Voicemai         | DialPlan1   |                       |               |   |
| Enable:          | DialPlan2   | Password:             | 1234          |   |
| Delete<br>VMail: |             | Email(Fax/Voicemail): | test@test.com |   |

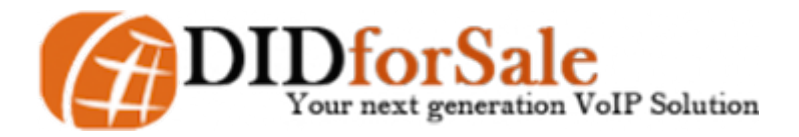

4

### <mark>II Inbound</mark>

#### 1. Add new trunks

DIDforSale requires 2 extra trunks for fully redundant infrastructure, multiple Trunks are used for Load Balancing and Fail-over.

Navigate to CooVox IPPBX web menu: Baisc->Trunks

Add 2 trunks the same way:

|                         | New VoIP Trunk         | Х |
|-------------------------|------------------------|---|
| Description :           | DID4Sale_In1           |   |
| Protocol:               | SIP V                  |   |
| Peer Mode:              | 209 216 2 211 .5060    |   |
| Maximum Channels*:      | 0                      | _ |
| Prefix:                 | <u> </u>               |   |
| Outbound CID:           |                        |   |
| ✓Without Authentication | on                     |   |
| Advanced Options        |                        |   |
| Fromdomain: 209.216     | 5.2.211 Insecure: very |   |
| Fromuser:               | Qualify(sec): 🗹 2      |   |
| DID Number:             | Transport: UDP 🔻       |   |
| DTMF Mode: RFC283       | 33 V NAT: SRTP:        |   |
| Auto Fax Detection:     |                        |   |
| Context: Default        | Language: Default      |   |
| Audio Codecs            |                        |   |
| 🗹 ulaw 🗆 alaw 🗆 G.722   | G.729 G.726 GSM Speex  |   |
| Video Codes             |                        |   |
| □H.261 □H.263 □H.2      | :63+ □H.264            |   |
|                         | Save Cancel            |   |

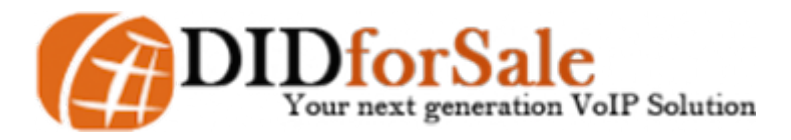

5

|                                      | New VoIP Trunk         | 1 |  |  |  |
|--------------------------------------|------------------------|---|--|--|--|
| Description:                         | DID4Sale_In2           |   |  |  |  |
| Protocol:                            | SIP V                  |   |  |  |  |
| Peer Mode:                           |                        |   |  |  |  |
| Host:                                | 209.216.15.70 :5060    |   |  |  |  |
| Maximum Channels*:                   | 0                      |   |  |  |  |
| Prefix:                              |                        |   |  |  |  |
| Outbound CID:                        |                        |   |  |  |  |
| Without Authenticatio                | n                      |   |  |  |  |
| Advanced Options                     |                        |   |  |  |  |
| Fromdomain: 209.216                  | 5.15.70 Insecure: very |   |  |  |  |
| Fromuser:                            | Qualify(sec): 🗹 2      |   |  |  |  |
| DID Number:                          | Transport: UDP 🔻       |   |  |  |  |
| DTMF Mode: RFC283                    | 33 ▼ NAT: SRTP:        |   |  |  |  |
| Auto Fax Detection:                  |                        |   |  |  |  |
| Context: Default   Language: Default |                        |   |  |  |  |
| Audio Codecs                         |                        |   |  |  |  |
| ✓ulaw □alaw □G.722                   | G.729 G.726 GSM Speex  |   |  |  |  |
| Video Codes                          |                        |   |  |  |  |
| H.261 H.263 H.263+ H.264             |                        |   |  |  |  |
|                                      | Save Cancel            |   |  |  |  |

These 2 trunks are for inbound so Outbound CID field can be left blank.

#### 2. Configure Inbound Control

Naviagate to CooVox IPPBX web menu: Inbound Control->Inbound Routes

Below General tab configure General inbound route for VoIP channels:

| From VoIP Channels     |          |                |   |
|------------------------|----------|----------------|---|
| Distinctive Ring Tone: |          |                |   |
| Destination:           | Goto IVR | ▼ office-hours | ¥ |

#### 3. Number DIDs

If you want the inbound calls calling in from different DID numbers been handled separately, then you can configure number DIDs. Click the Number DIDs tab and click New Number DID button to configure:

| Number                             | Number DIDs                 |                |             |              |  |  |
|------------------------------------|-----------------------------|----------------|-------------|--------------|--|--|
|                                    | General                     | Port DIDs      | Number DIDs | DOD Settings |  |  |
| List of                            |                             | New            | Number DID  | х            |  |  |
|                                    | DID Number:<br>Destination: | Goto Extension | Label:      |              |  |  |
| DIDforSale                         |                             |                |             |              |  |  |
| Your next generation VoIP Solution |                             |                |             |              |  |  |

6

Fill in the DID number in DID Number field and select a destination for this DID number then if someone calls this number, the call will go directly to the destinations you configured. For other calls will still go to the destination configured in General tab.

### 4. Activation

Click the notice "Settings changed! Please Click on Activate Changes to make modifications effect!" on the top of the web page to activate those configurations. Then you'll be able to make outbound and inbound calls through DIDforSale VoIP trunks.

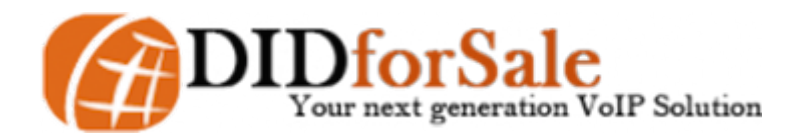